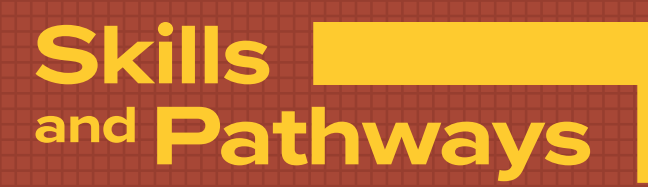

# **Presentations** with Microsoft<sup>®</sup> Powerpoint

# Sampler

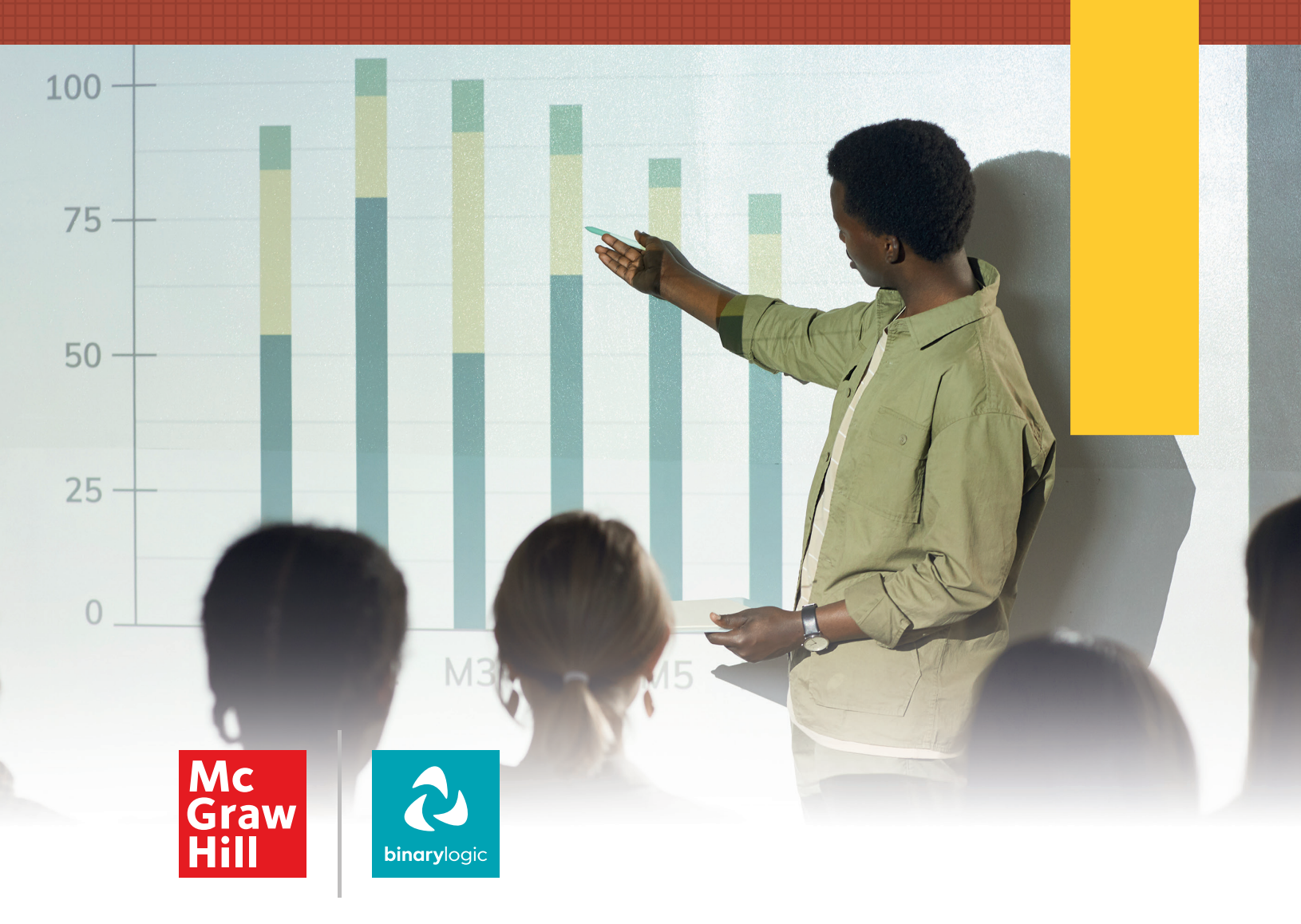

### Skills and Pathways: Presentations with Microsoft® Powerpoint

Printed and distributed by McGraw Hill in association with Binary Logic SA.

All rights reserved. No part of this publication may be reproduced, stored in a retrieval system, or transmitted in any form or by any means—electronic, mechanical, photocopying, recording, or otherwise—without prior written permission from the publishers. No part of this work may be used or reproduced in any manner for the purpose of training artificial intelligence technologies or systems.

Disclaimer: McGraw Hill is an independent entity from Microsoft<sup>®</sup> Corporation and is not affiliated with Microsoft Corporation in any manner. Any Microsoft trademarks referenced herein are owned by Microsoft and are used solely for editorial purposes. This work is in no way authorized, prepared, approved, or endorsed by, or affiliated with, Microsoft.

Please note: This book contains links to websites that are not maintained by the publishers. Although we make every effort to ensure these links are accurate, up-to-date, and appropriate, the publishers cannot take responsibility for the content, persistence, or accuracy of any external or third-party websites referred to in this book, nor do they guarantee that any content on such websites is or will remain accurate or appropriate.

Trademark notice: Product or corporate names mentioned herein may be trademarks or registered trademarks and are used only for identification and explanation without intent to infringe. The publishers disclaim any affiliation, sponsorship, or endorsement by the respective trademark owners.

Microsoft, Windows, Office 365, Microsoft 365, Access, Excel, PowerPoint, Outlook, Microsoft Teams, Photos, Clipchamp, OneDrive, OneNote, Bing, and Microsoft Edge are trademarks or registered trademarks of Microsoft group of companies. Google, Gmail, Chrome, Google Docs, Google Drive, and Android are trademarks or registered trademarks of Google LLC. Apple, iPad, iPhone, Pages, Numbers, WavePad, Keynote, iCloud, and Safari are registered trademarks of Apple Inc. Adobe InDesign, Illustrator, Express, and Photoshop are either registered trademarks or trademarks of Adobe in the United States and/or other countries. GIMP is a registered trademark of Gimp Foundation. Audacity is a registered trademark of MuseCY SM Ltd. LibreOffice is a registered trademark of the Document Foundation. Paint.NET is a registered trademark of dotPDN LLC. The above companies or organizations do not sponsor, authorize, or endorse this book, nor is this book affiliated with them in any way.

Cover Credit: © seventyfour74/123rf

#### mheducation.com binarylogic.net

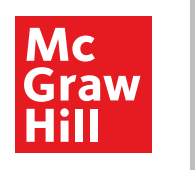

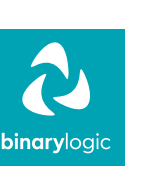

# For Review Purposes Only

# Contents

| <b>1. Presenting your ideas</b> | 6  |
|---------------------------------|----|
| Slides, text, and images        | 7  |
| Transitions and animations      |    |
| Sound, video, and 3D models     |    |
| Charts and graphs               |    |
| Tips and tricks                 |    |
| 2. Multimedia presentations     | 44 |
| Storyboarding                   |    |
| Capture and edit multimedia     |    |
| Record your voice               |    |
| Fix photos and add effects      |    |
| Create an animated story        |    |
| 3. Advanced imaging             | 86 |
| Image essentials                |    |
| Layers                          |    |
| Image adjustments               |    |
| Retouch and enhance             |    |
| 2D animation creation           |    |

# For Review Purposes Only

# **Key Features**

- > An innovative approach to building digital competencies, developed by expert educators.
- > Curriculum aligns with the latest industry standards, preparing students for certifications and future careers.
- > Well-defined learning goals and hands-on, applicable digital skills.

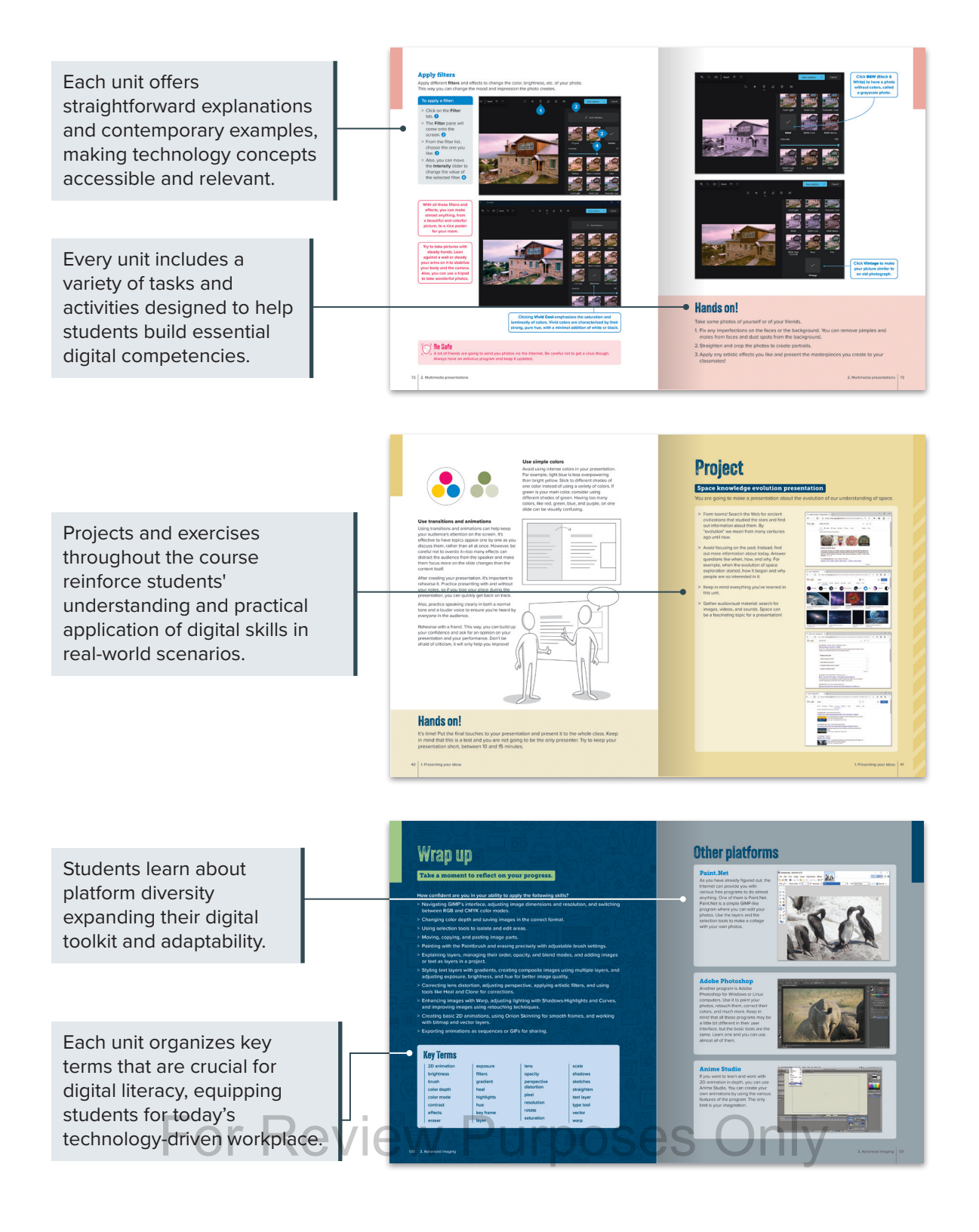

# Presenting your ideas

Presenting ideas clearly is a valuable skill, whether sharing information with classmates, friends, or family. This unit covers how to use Microsoft PowerPoint to create engaging presentations by organizing slides, adding images and animations, and customizing design for maximum impact.

# **Learning Objectives**

In this unit, you will:

- > create and organize slides by inserting and formatting text.
- > customize slides with design themes, colors, and layouts.
- > add images and apply alt text for accessibility.
- enhance presentations with transitions, customize duration and effects, and apply animations.
- > use advanced animation techniques and manage audio and video clips.
- > insert and customize 3D models and SmartArt graphics.
- > create and format charts and adjust elements.
- > start a slide show from any slide and create custom shows.
- > configure slide show settings and manage linked files.
- > rehearse with Speaker Coach for real-time feedback and improvement.

# Tools

> Microsoft PowerPoint

# **Slides, text, and images**

**Microsoft PowerPoint** is a **presentation** program used to showcase a wide range of topics, from college projects to lighthearted subjects found online. In the future, as a professional, PowerPoint can be a tool for presenting various projects at work. When presenting information, it's effective to organize content into smaller sections using **slides**. Each slide serves as an individual page that focuses on a specific part of the presentation. Opening the program reveals a straightforward user interface that's designed for easy navigation.

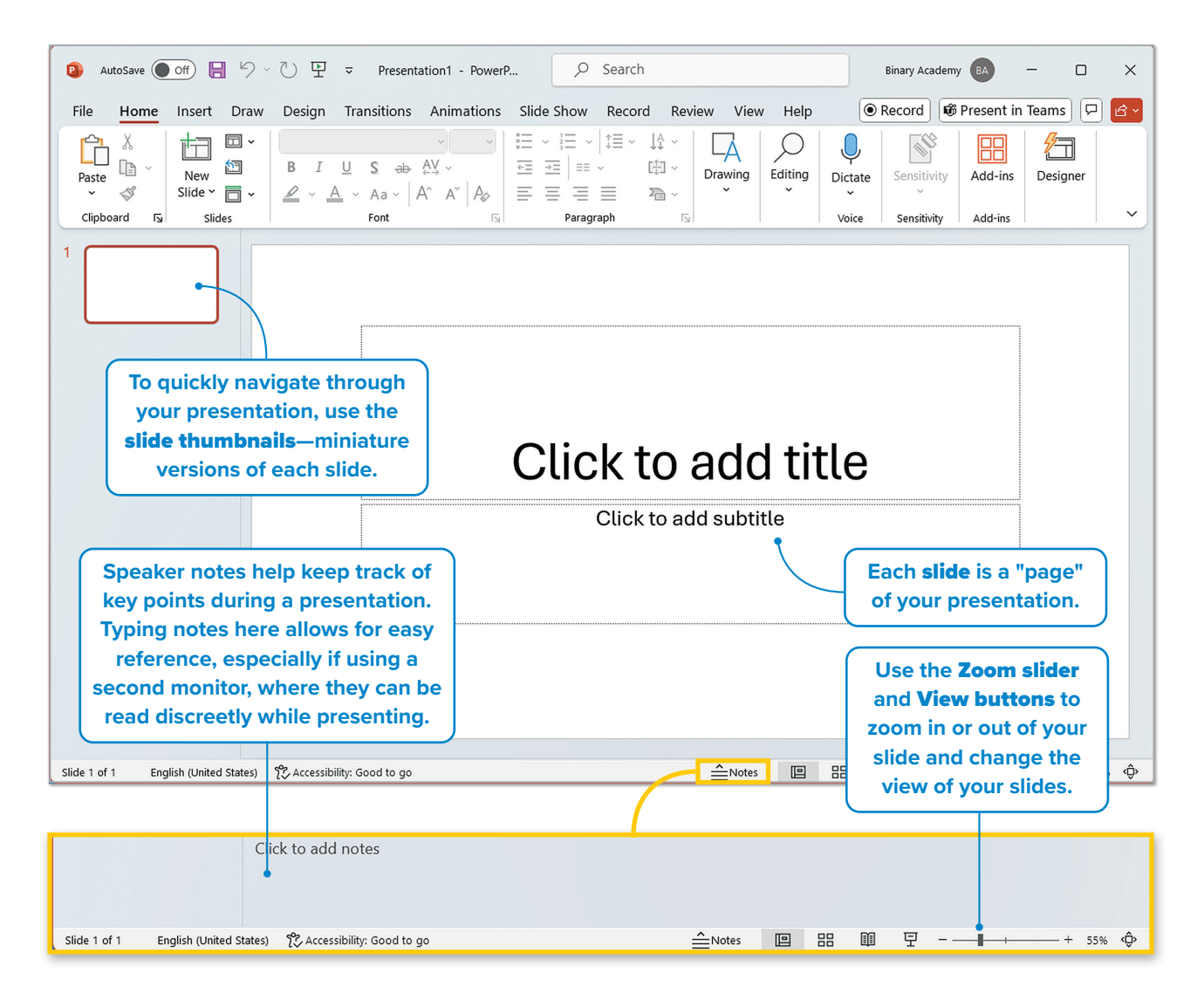

Protect yourself and the environment. Learn the value of recycling. Did you know that you can

recycle a lot of electronic devices as well as batteries?

Be Safe

# **Start typing**

Create a small presentation about a campus cafeteria. Follow the steps to type text onto a slide.

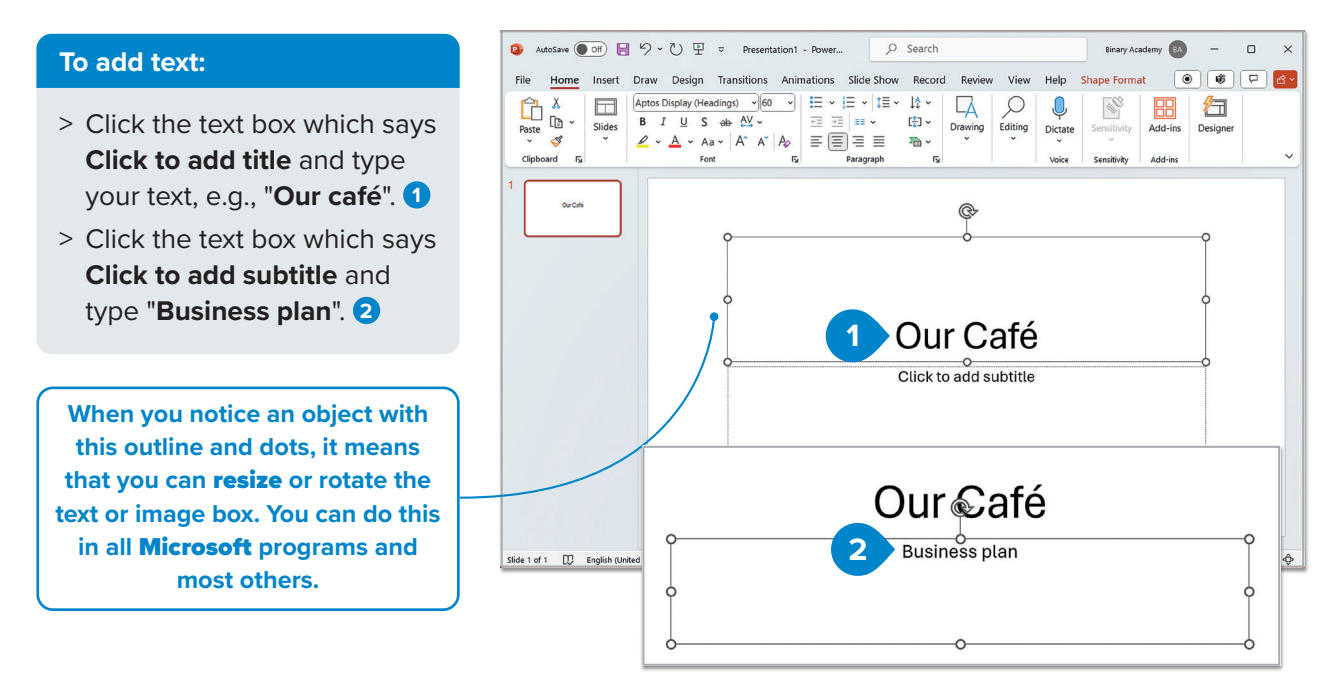

## How to insert a slide

To have an informative presentation, add more slides.

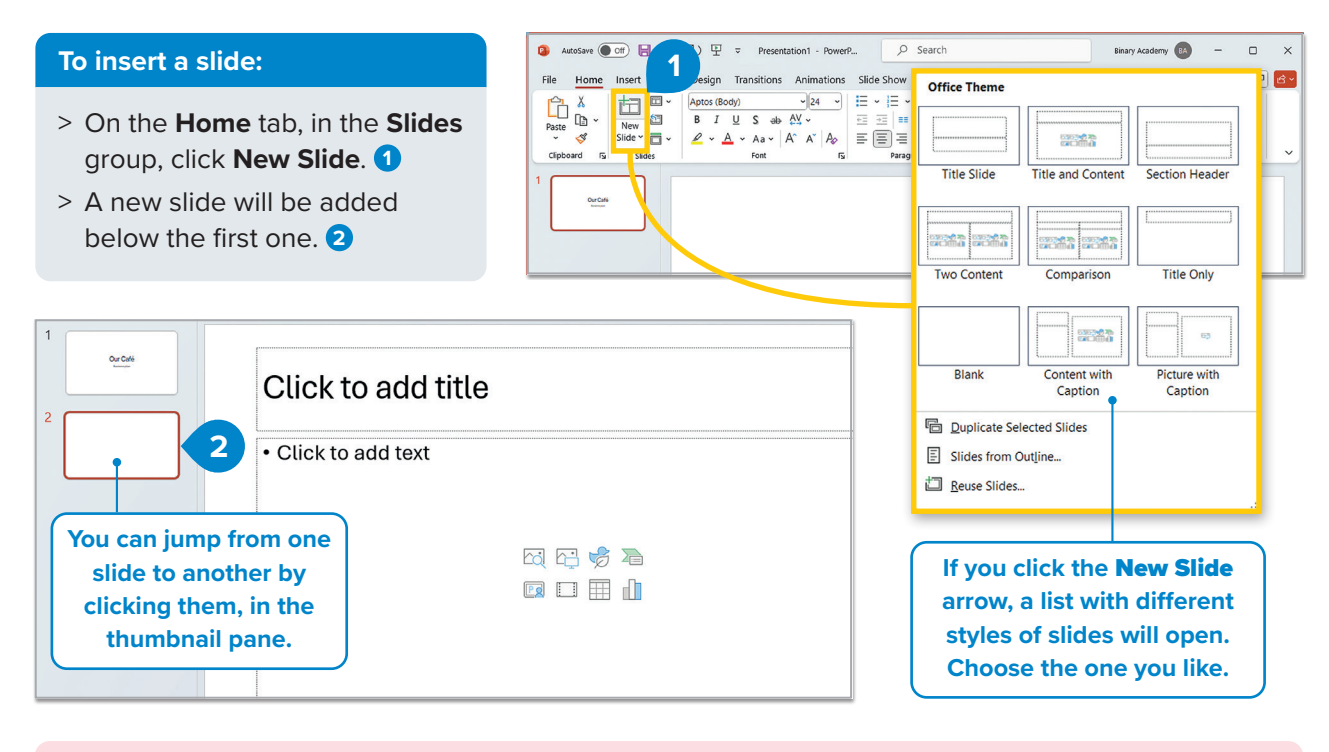

# Smart Tip

Guy Kawasaki, who is considered to be a presentation guru, has suggested the Rule: a PowerPoint presentation should have ten slides, last no more than 20 minutes, and contain no font smaller than 30 points. He believes that this rule is applicable to presentations for raising funds, making a sale, creating a partnership, etc.

# **Insert images**

Add an image to your presentation. First, type your slide title.

#### To add an image:

- > Click the Stock Images icon in the center of the slide. 1
- In the Stock Images window, type a keyword or phrase in the search box.
- > Select one of the images 3 and click Insert. 4
- The image you chose will be automatically inserted in your slide.

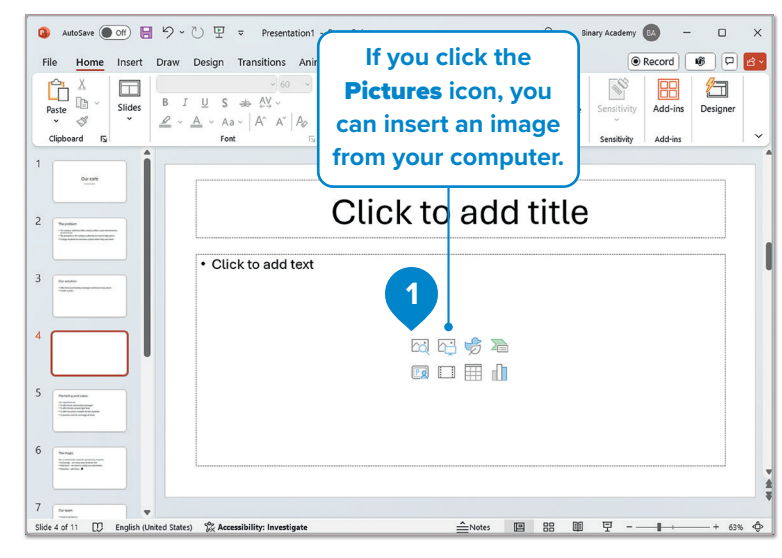

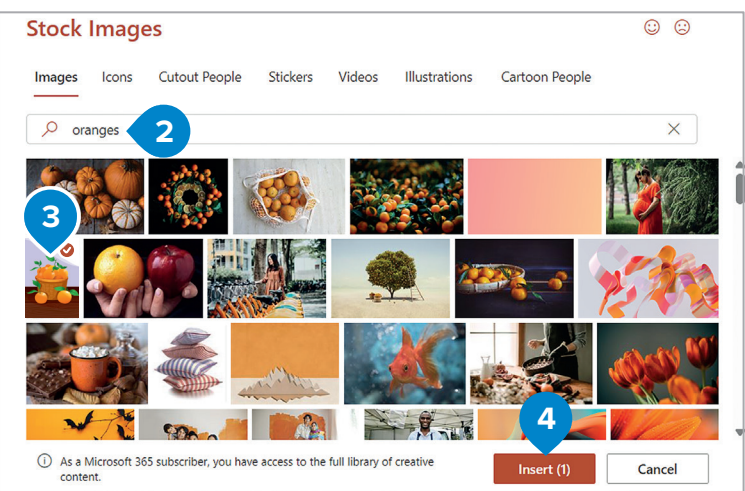

Remember that on the Home and Insert tabs, you can format and insert objects just like in Microsoft Word.

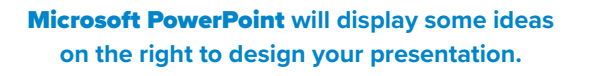

#### Scroll through the suggestions in the **Design** Ideas pane and select the design you want.

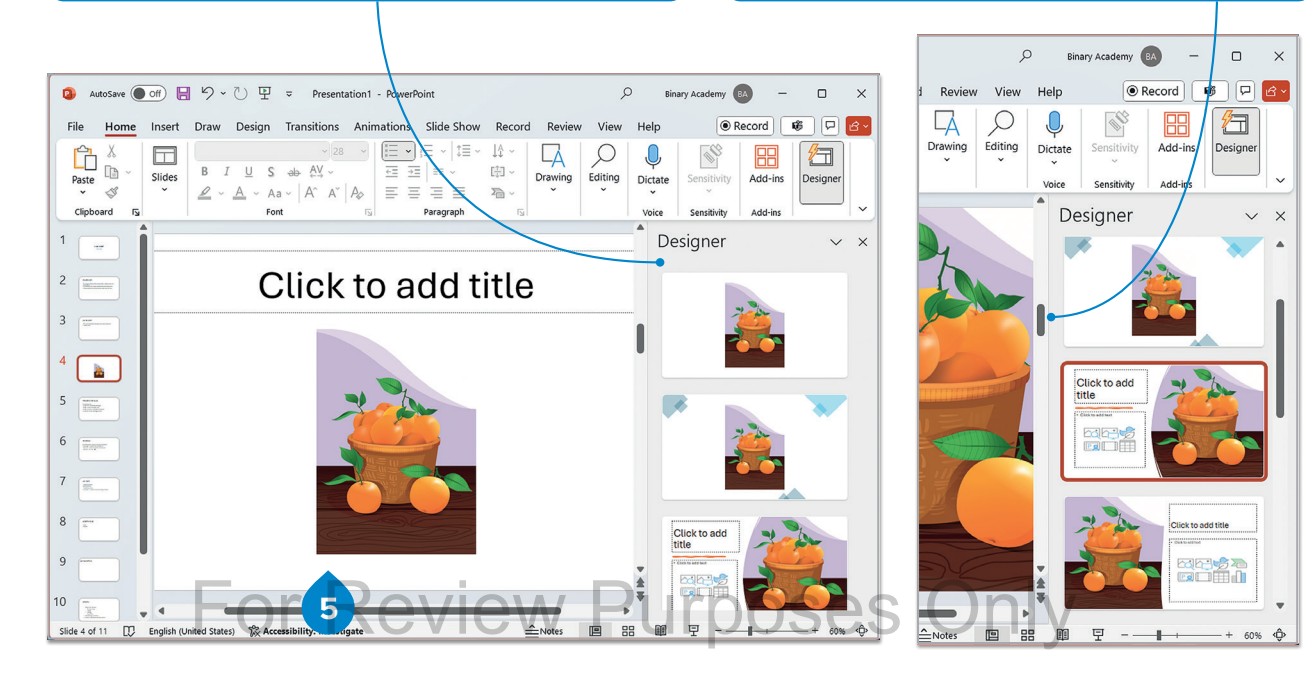

## Alt text

Alt text, short for "alternative text", is a feature that provides a textual description of images or other graphic elements within a presentation. Alt text serves as a descriptive tool that aids individuals with visual disabilities. When a person using a screen reader encounters an image in a document, the screen reader will read the alt text aloud, providing an auditory description of the picture.

#### To add alt text:

- > Select the image you wish to add Alt Text to. 1
- > On the Picture Format tab, in the Accessibility group, click Alt Text. 2
- > In the Alt Text window, type the text you want in order to describe the object. 3

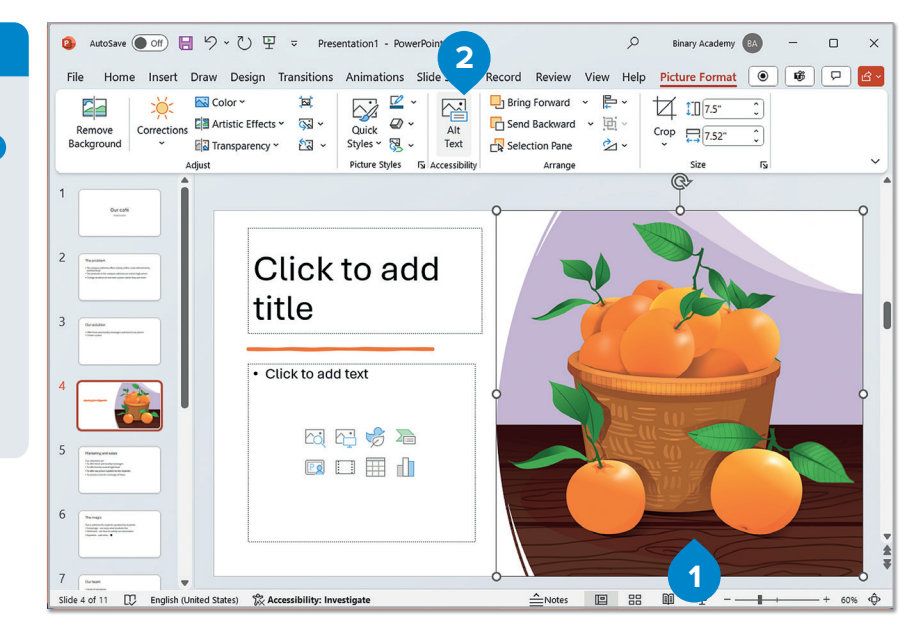

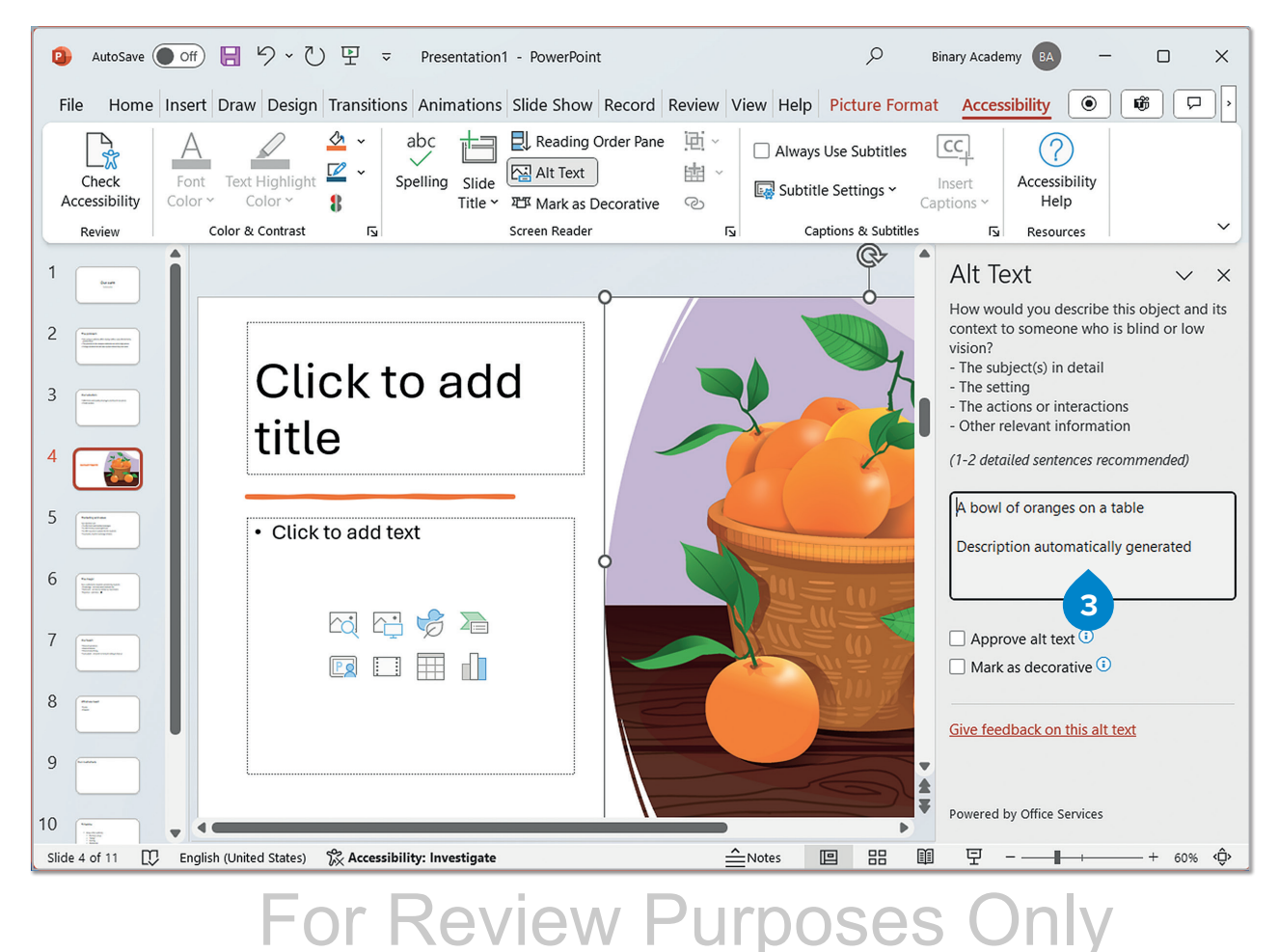

# **Headers and footers**

Headers and footers can be added to slides, appearing at the top and bottom, respectively, to include consistent information across the presentation. This content will appear on every slide.

#### To add a header or footer:

- On the Insert tab, in the
   Text group, click Header &
   Footer. 1
- > The Header and Footer window will open. 2
- Select Slide number to apply numbering to your slides 3 and Footer to write a small text, e.g., who the author is.
- Click Apply if you want to apply these changes to the specific slide 5 or
   Apply to All for the whole presentation. 6
- Check the information on your slide.

You can choose between the current date that will be updated automatically every time you open your presentation or a fixed date that you will type.

> This removes all this information from the title slide, the first slide of the presentation.

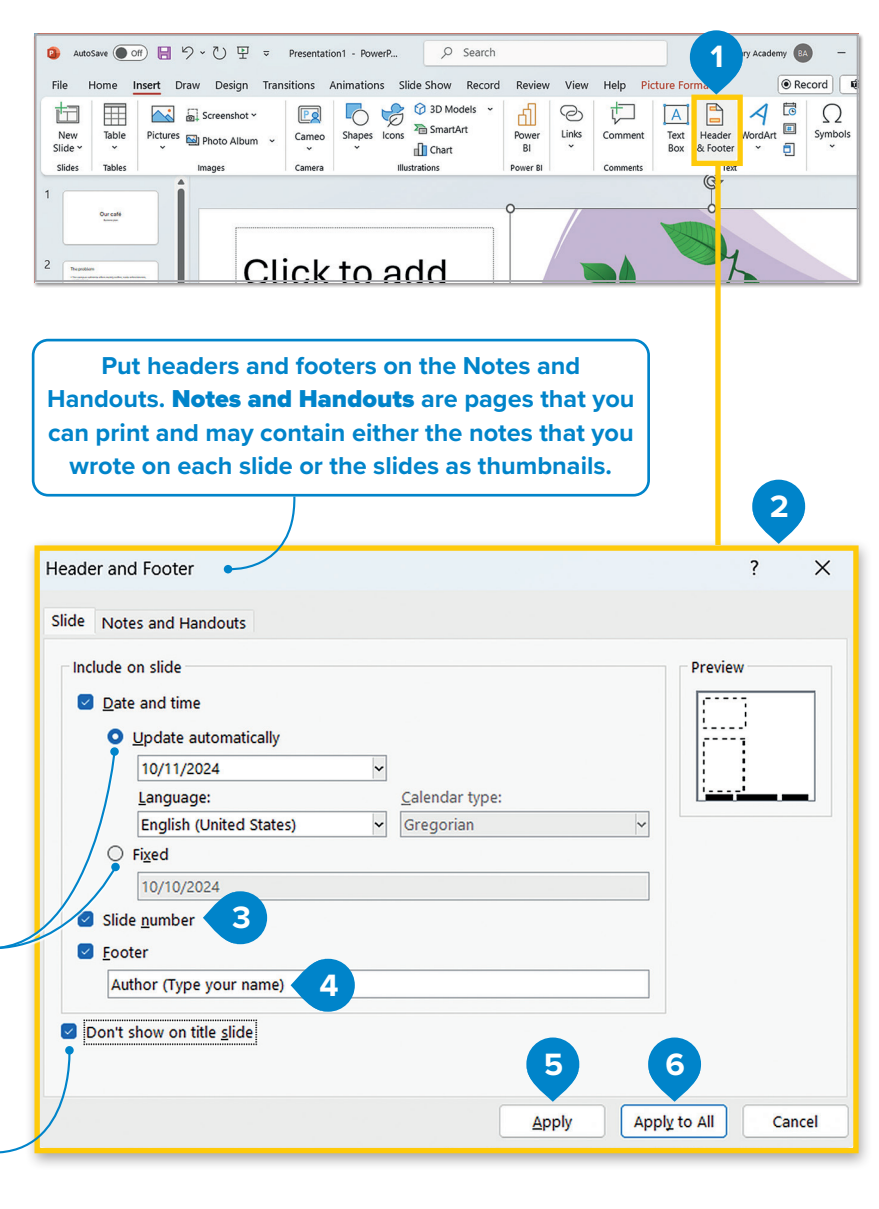

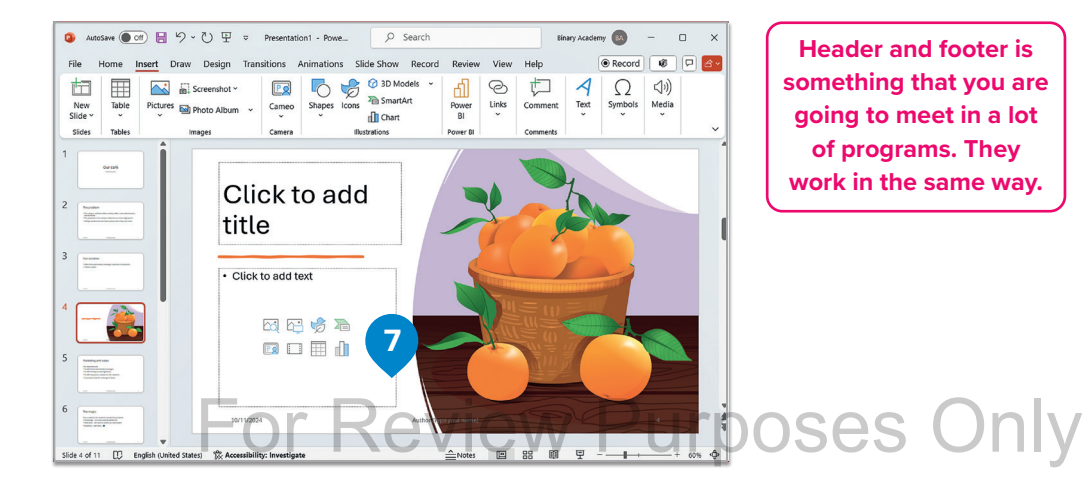

11

### Themes

Adding color or **themes** to slides can make a presentation more appealing. It's best to use these features sparingly for maximum effect.

#### To apply color:

- > On the Design tab, in the Customize group, click Format Background. 1
- > Under Fill, in the Color list, click the one that you like. 2
- > Click Apply to All. 3
- > The background of your slides will change. 4

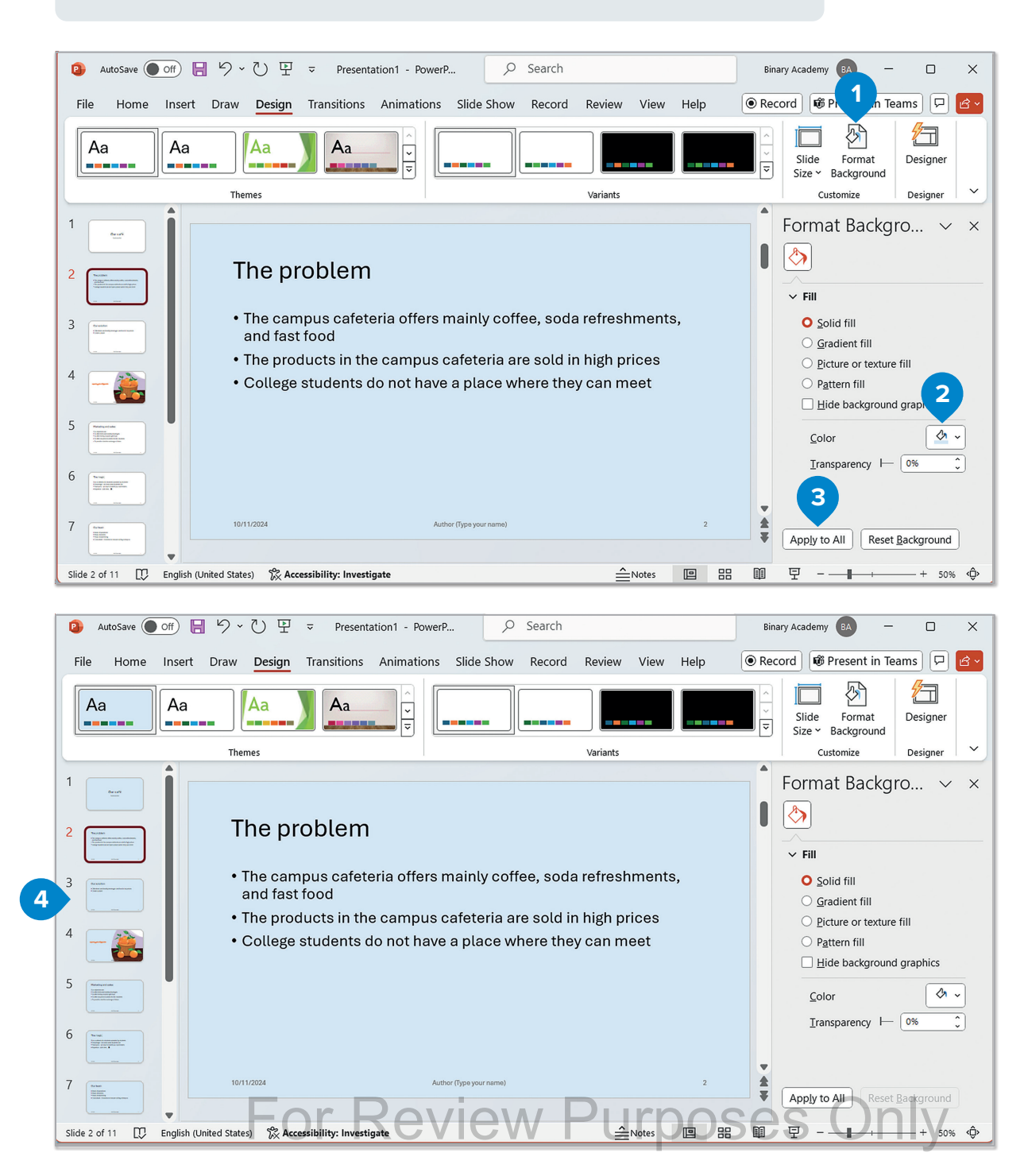

#### To apply a theme:

- > On the **Design** tab, in the **Themes** group, choose a theme of your liking. **1**
- > To apply a different color variation of a particular theme, in the Variants group, click a variant. 2
- > All the slides will acquire the same theme. 3

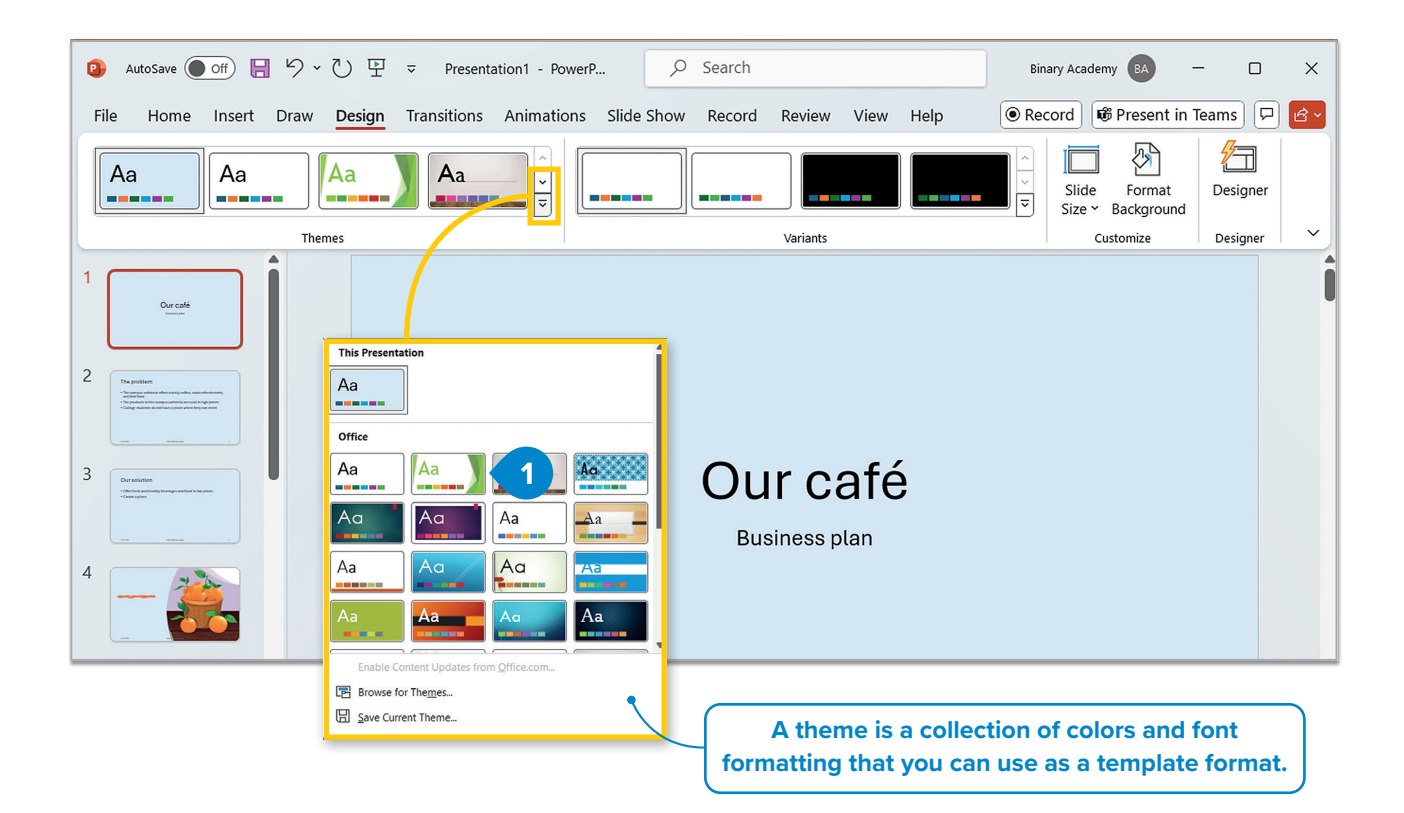

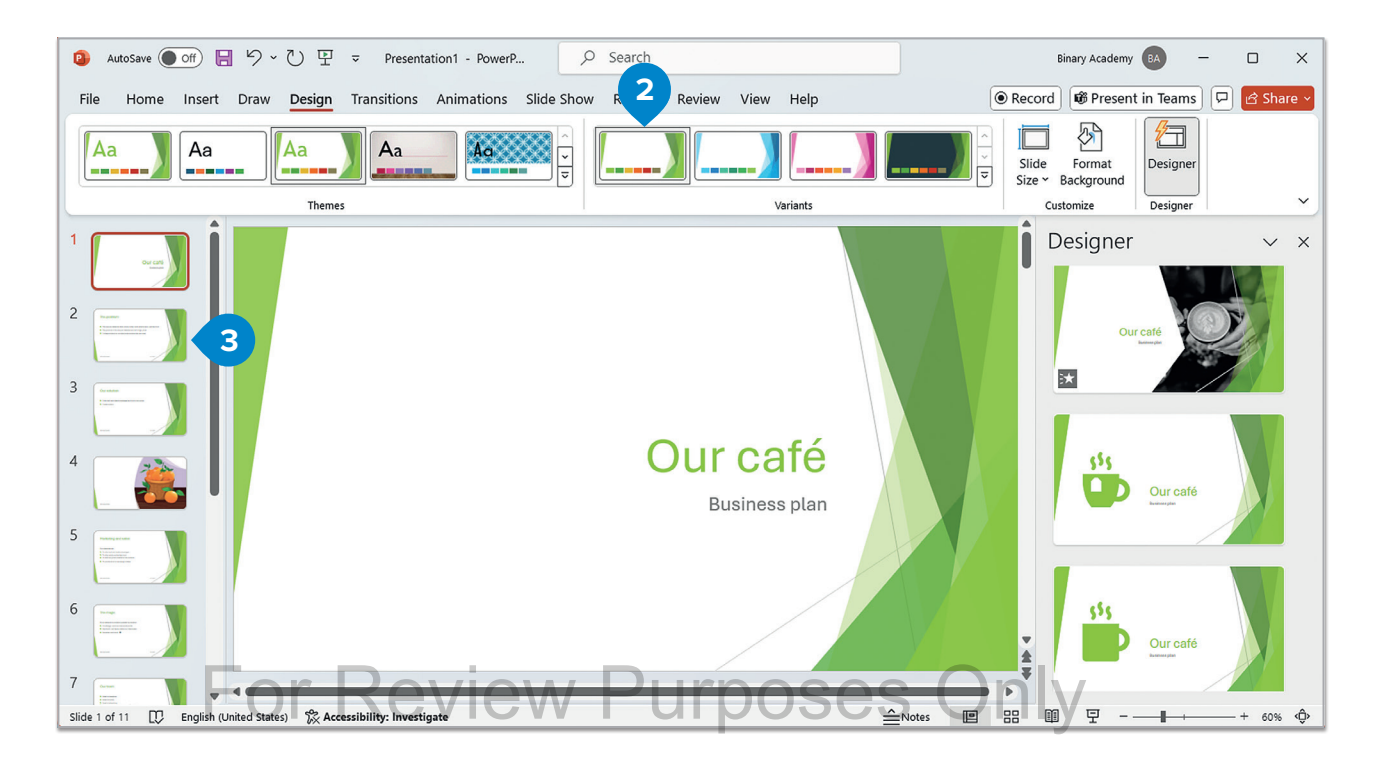

## Views

In **Microsoft Word**, you can apply different views to help you while working on your document. The same goes for **Microsoft PowerPoint**.

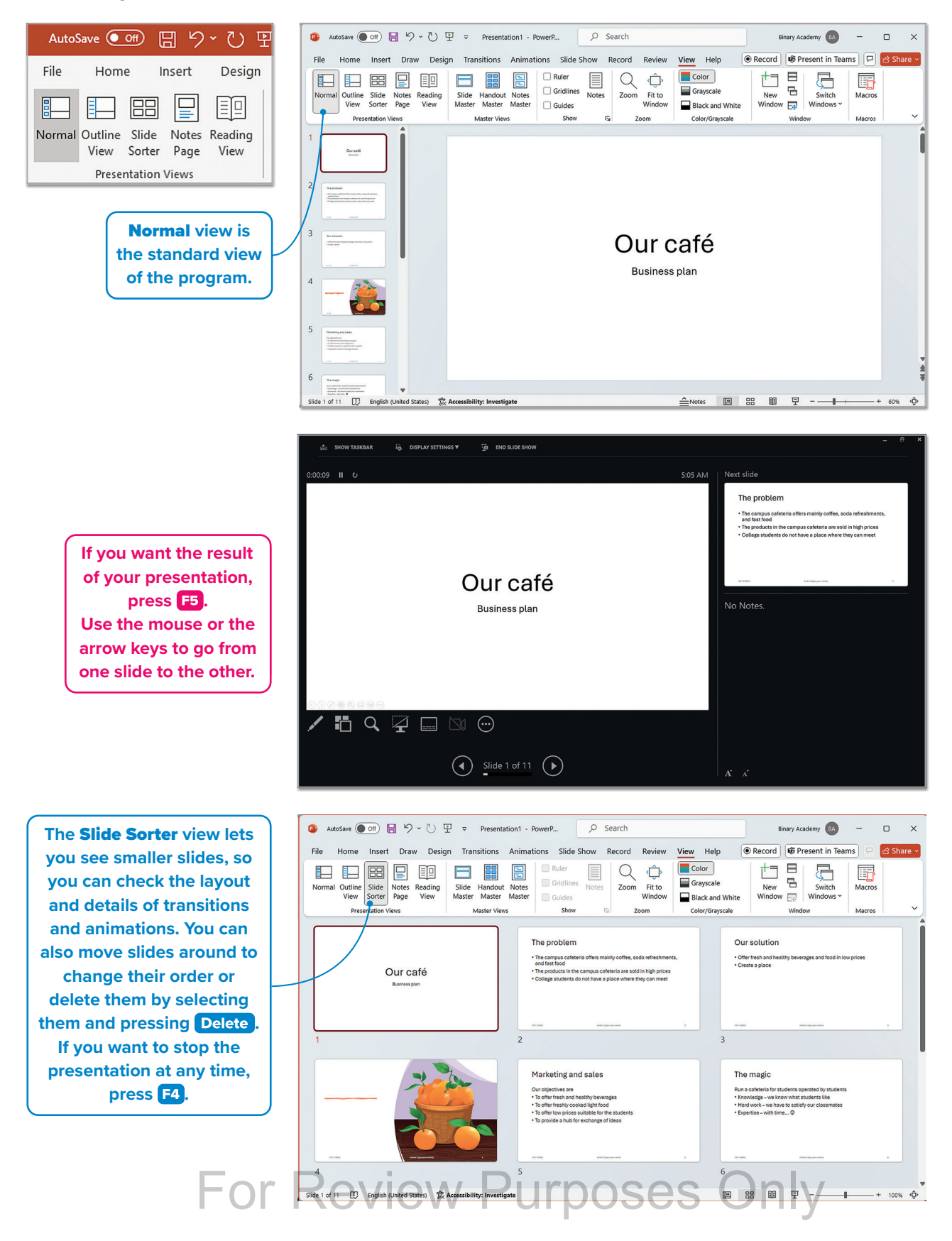

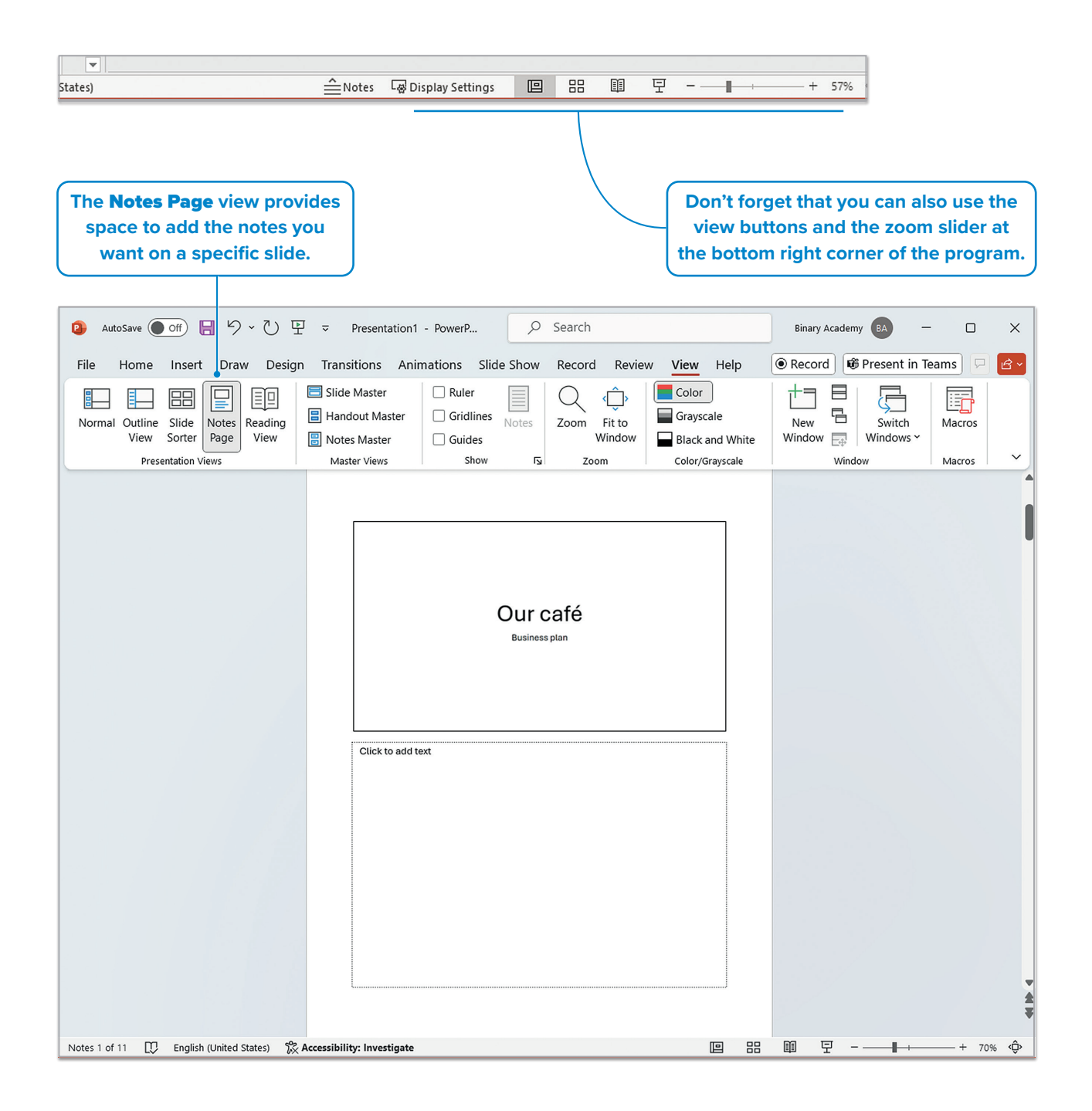

# Hands on!

Find photos and information about the greenhouse effect and create a presentation to inform your classmates about this topic. Durposes Only

# LESSON 2 Transitions and animations

To make a presentation more exciting, add cool effects. Microsoft PowerPoint offers many options.

## **Transitions**

One option to add **transition** effects to the slides is to add motion effects that occur (in Slide Show view) when moving from one slide to the next during a presentation.

#### To apply slide transitions:

- > On the left-hand side of the screen in the **Thumbnail** pane, click the slide you want to apply a transition effect to. (1)
- > On the Transitions tab, in the Transition to This Slide group, click the one you like.
- > The effect will be applied during the transition between the previous slide and the slide you have chosen. 3

Every transition effect has a default duration, for example, for the Wipe transition, the default duration is set to 1 second and for the Split transition it's 1.5 seconds.

Click **Preview** to Click on the Sound option to add a sound You can change the duration by preview the slide effect every time the slide changes. typing in the **Duration** box or by transition effects. clicking the arrows next to it. 📵 AutoSave 🔵 Off) 📙 ⁄ > 🕐 🖵 🗢 Search Presentation1 - Powe ... 0 Binary Academy BA П × 🖲 Record 🐻 🖓 🗠 🗸 File Home Insert Draw Design Transitions Animations Slide Show Record Review View Help ● � ) Sound: [No Sound] dvance Slide  $\leftarrow$  $\leftrightarrow$ × |> Duration: 01.00 On Mouse Click Effect Preview None Morph Fade Push Wine Split After: 00:00.00 🗘 Options ~ Reply To All Preview Transitio Slide Timina 1 The problem 3 • The campus cafeteria offers mainly coffee, so To make the presentation and fast food automatic, uncheck the On The products in the campus cafeteria are sold Mouse Click box and set College students do not have a place where the the transition time. The To apply a transition to slide won't change until the Click the arrow pointing the whole presentation, set time has passed. downward to check all click Apply To All. the transition effects you can apply. eview Purposes Only

# Animations

Another way to make a presentation more appealing is to add **animation** effects to text or images. For example, an item can appear or disappear gradually, fly onto the slide from the side, change size, color, spin, move up or down, etc.

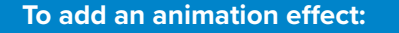

- > Click a text box (or an image) on a slide. 1
- > On the Animations tab, in the Animation group, you can notice all the animation effects you can apply. Click the effect you want. If you want, add more effects to the other text box(es) on the slide. 2
- > Click Preview 3 to preview all the animation effects you have applied to the slide.

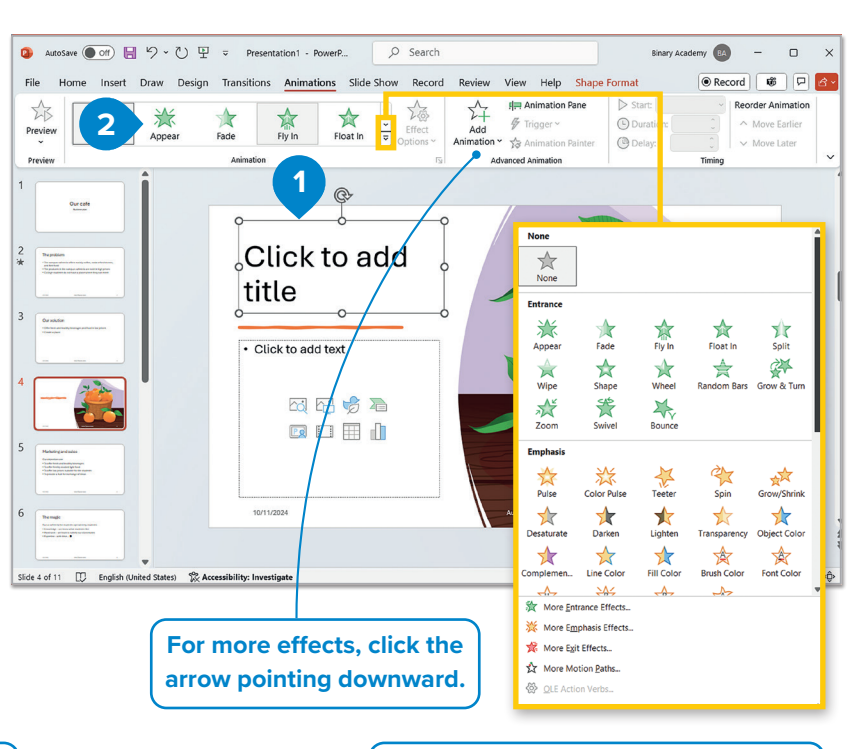

The small numbers on the left side of the text boxes on a slide indicate the order in which the animation effects will occur. **Duration** is set by default to 0.5 seconds and **Delay** is set by default to 0. You can change these numbers by typing or by using the arrows.

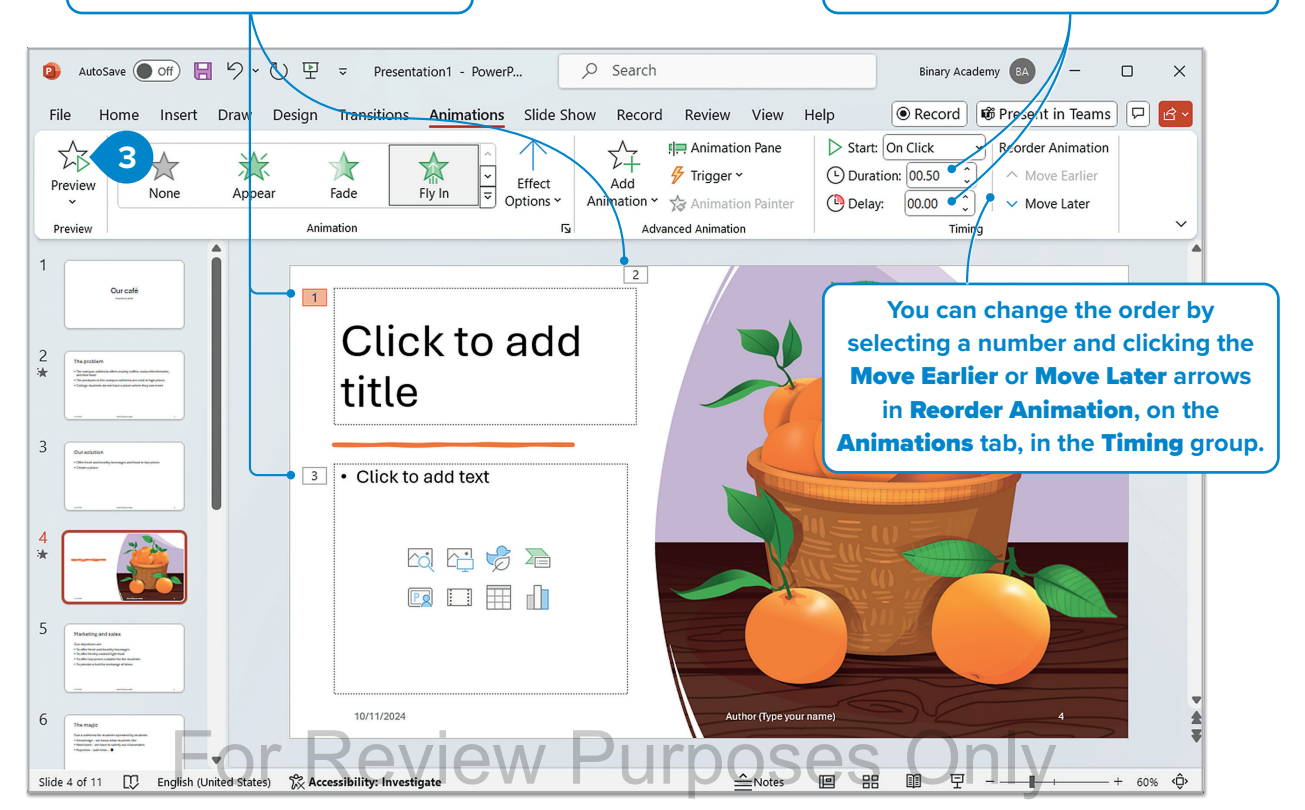

## **Advanced animation**

Animations can be customized in many ways. In the **Animations** tab, under the **Advanced Animation** group, there are many options to explore.

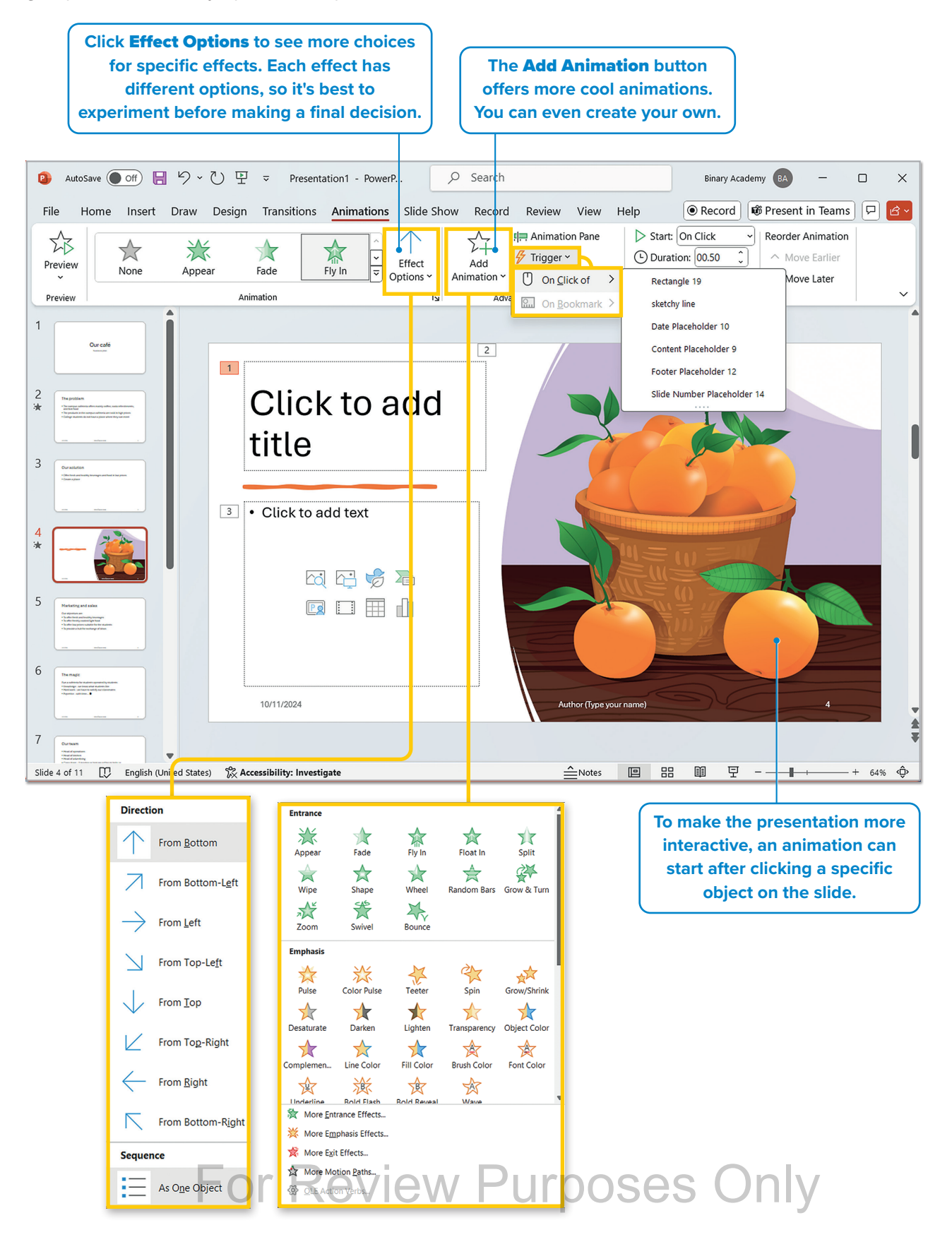

## Sections

Microsoft PowerPoint offers a feature that allows you to create **sections**, simplifying the organization, navigation, and management of your slides. Sections in PowerPoint serve as a means to categorize and group slides together.

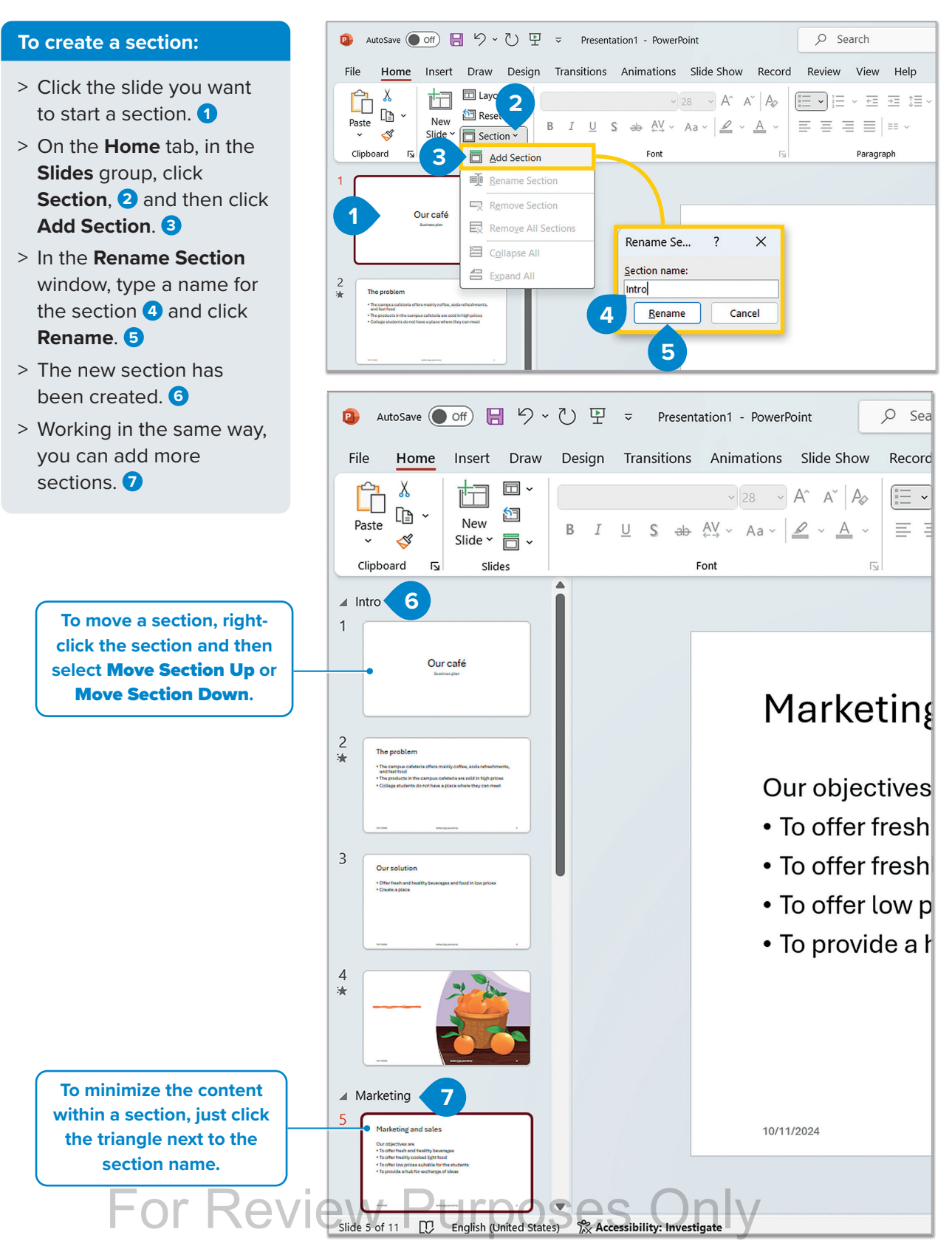

### Summary zoom

Microsoft PowerPoint allows the creation of a new slide as a landing page to access different parts of the presentation. Using **Summary Zoom**, an interactive way is provided for the **audience** to explore various sections or key points.

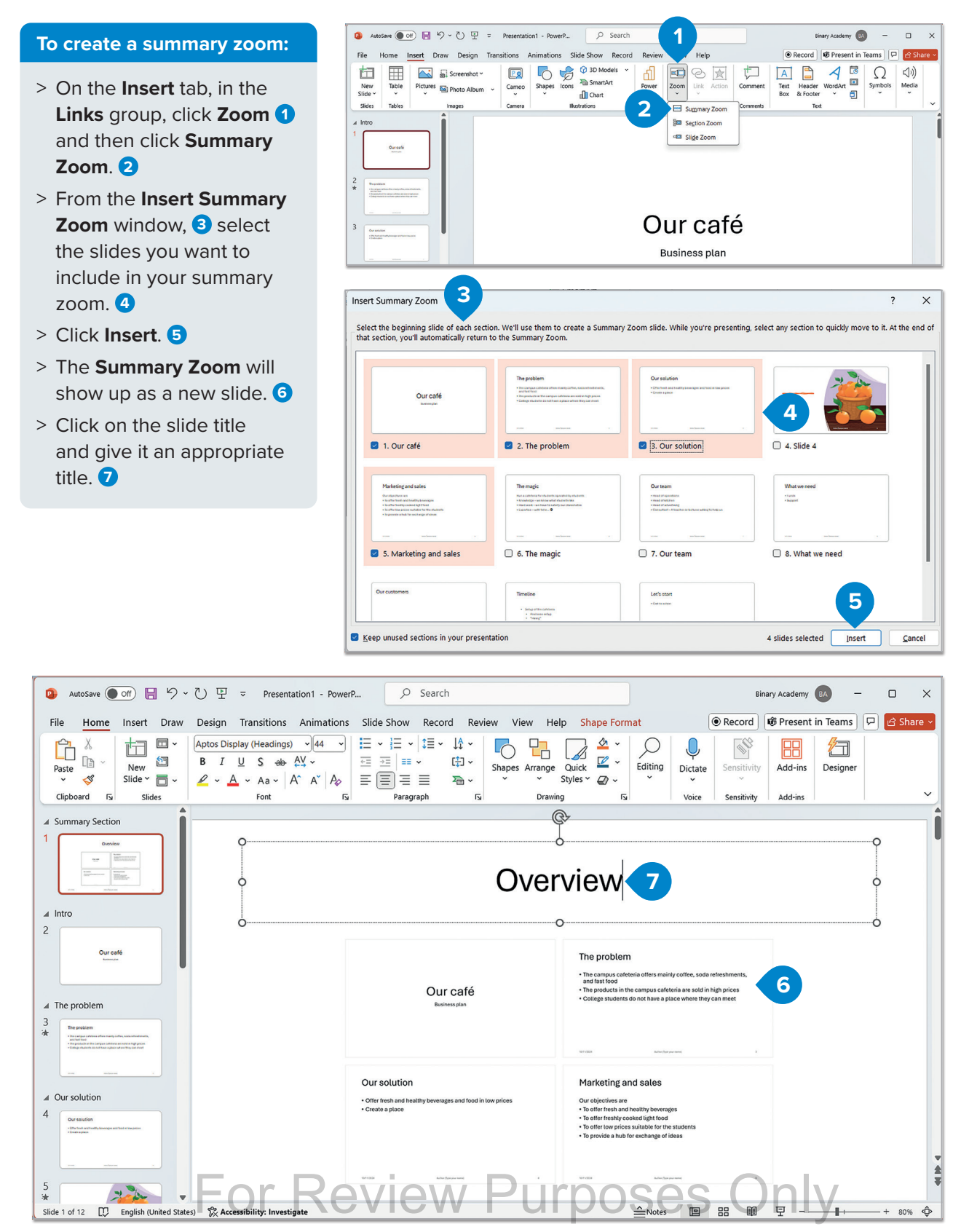

## **Section zoom**

A **Section Zoom** in PowerPoint is essentially a hyperlink to a section that already exists within your presentation. These section zooms can be used to navigate back to sections that you want to emphasize or to illustrate the connections between specific parts of your presentation.

#### To create a section zoom:

- Click the slide of your presentation to which you want to add a section zoom link. 1
- > On the Insert tab, in the
   Links group, click Zoom 2
   and then click Section
   Zoom. 3
- > From the Insert Section Zoom window, 4 check the sections you want to use as a section zoom 5 and then click Insert. 6
- > Your section zoom will be created. 7
- Move each section to the place you want in the slide. 3

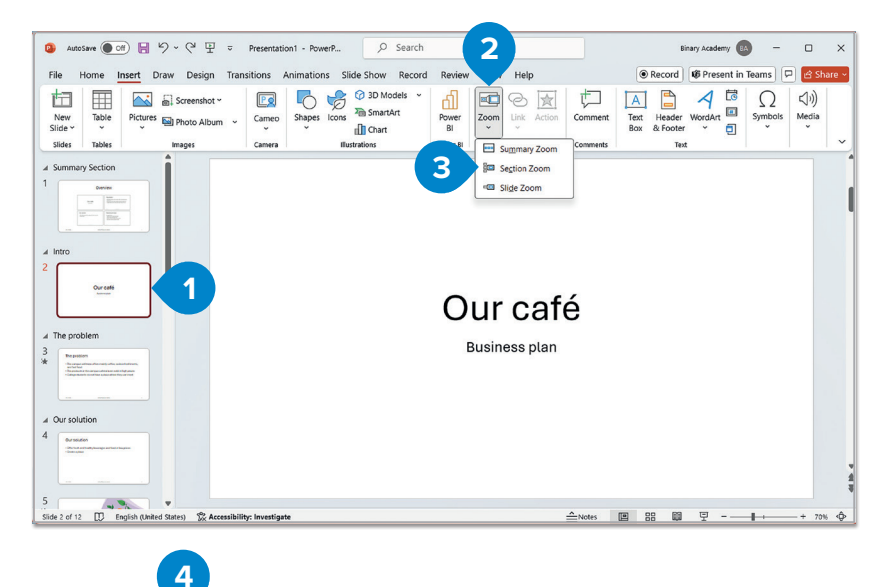

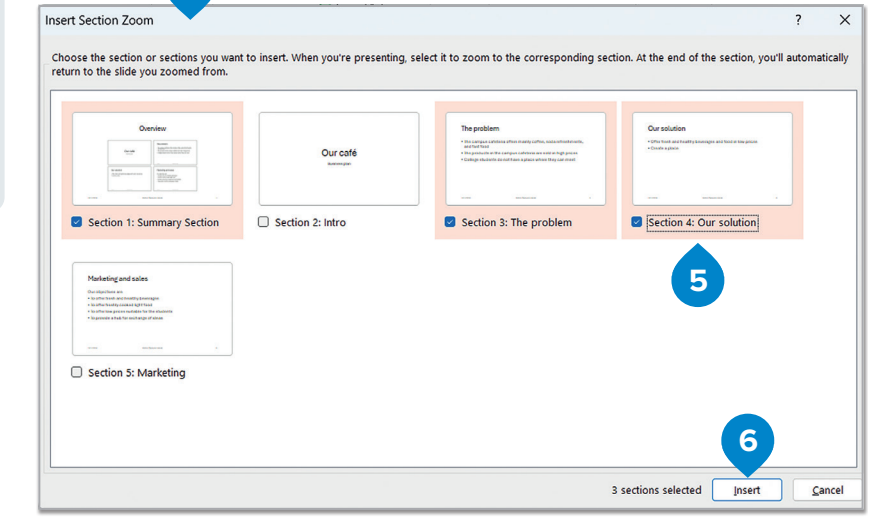

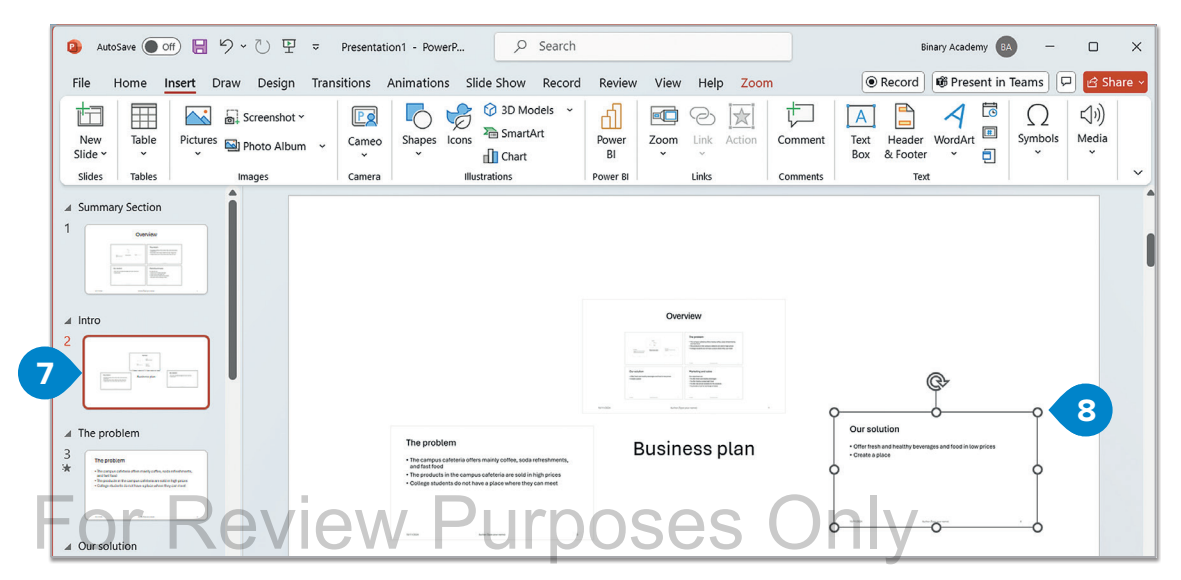

## Slide zoom

**Slide Zoom** is a feature that enables non-linear navigation within a presentation. It allows the presenter to move between slides in any order, without disrupting the overall flow. This flexibility helps create dynamic presentations, allowing for a more interactive and engaging experience, as content can be revisited or explored in different sequences based on audience needs or preferences.

#### To create a slide zoom:

- > Click the slide in the presentation where the Slide zoom will be created. 1
- > On the Insert tab, in the Links group, click
   Zoom 2 and then click Slide Zoom. 3
- > From the Insert Slide Zoom window, select the slides you want to use in your slide zoom and then click Insert. 6
- > Your slide zoom will be created.
- > Move each slide to the place you want. 8

The problem

|                                                                | lama Inc                                                                                                    | ant Dea                                           | Desing            |                                                                                                    |                                                                                                    | A sectore a data                                                                                                    |               | ide Cherry                     | Deere                                                                                                    | d Deview                                       |            |                  |                                                                                                    |                    |             |                 |    |
|----------------------------------------------------------------|----------------------------------------------------------------------------------------------------|---------------------------------------------------|-------------------|----------------------------------------------------------------------------------------------------|----------------------------------------------------------------------------------------------------|----------------------------------------------------------------------------------------------------|---------------|--------------------------------|----------------------------------------------------------------------------------------------------|------------------------------------------------|------------|------------------|----------------------------------------------------------------------------------------------------|--------------------|-------------|-----------------|----|
| New<br>New                                                     |                                                                                                    | Pictures                                          | Screensho         | t×<br>um v                                                                                                    | Cameo                                                                                                    |                                                                                                    |               | ide Sho<br>3D<br>2 Sm<br>1 Cha | w Recor<br>Models ~<br>artArt<br>irt                                                                                                    | Power<br>BI                                    | Zoom       |                  | Action                                                                                                    | Commen             | Text<br>Box | Heade<br>& Foot | r  |
| Slides                                                         | Tables                                                                                                    | 1                                                 | Images            |                                                                                                    | Camera                                                                                                    |                                                                                                    | Illu          | istrations                     |                                                                                                    | Power BI                                       | 603        | Su <u>m</u> ma   | ary Zoom                                                                                                    | Comments           |             | т               | 8X |
|                                                                |                                                                                                    |                                                   |                   |                                                                                                    |                                                                                                    |                                                                                                    |               |                                |                                                                                                    |                                                | 80         | Section          | Zoom                                                                                                    |                    |             |                 |    |
|                                                                | Our café                                                                                                    |                                                   |                   |                                                                                                    |                                                                                                    |                                                                                                    |               |                                |                                                                                                    | (3)                                            | -0         | Sli <u>d</u> e Z | oom                                                                                                    |                    |             |                 |    |
| The prob                                                       | iem                                                                                                    |                                                   |                   |                                                                                                    | Th                                                                                                    | e p                                                                                                    | rol           | ble                            | m                                                                                                    |                                                |            |                  |                                                                                                    |                    |             |                 |    |
| - The server<br>and the first<br>- Darpendar<br>- Calings rule | and datas Alban thank a Alban, salah sida a<br>Pan Kata Jang an ak datas a sa sali a Dagh<br>anta da tarihan a gikar ak sa Kata ya sa<br>anta da tarihan agikar ak sa Kata ya sa                                                                                                    |                                                   | 1                 |                                                                                                    | • Th<br>ar                                                                                                    | e cai<br>id fas                                                                                                    | npu<br>at foo | is ca<br>od                    | feteri                                                                                                    | a offer                                        | rs m       | ainl             | y coff                                                                                                    | ee, sc             | da re       | efres           | h  |
| Our solu                                                       | ion                                                                                                    |                                                   |                   |                                                                                                    | • Th                                                                                                    | e pro                                                                                                    | duc           | cts ir                         | the c                                                                                                    | ampu                                           | s ca       | fete             | eria a                                                                                                    | re solo            | l in h      | igh p           | r  |
| - Ona frank a                                                  | ne franklig konsegne mer fan in fan yn.<br>In                                                                                                    |                                                   |                   |                                                                                                    | • •                                                                                                    |                                                                                                    | at:           | Idon                           | to de                                                                                                    | nothe                                          |            | nla              |                                                                                                    | horot              | 0.01        | -0 P            |    |
|                                                                |                                                                                                    |                                                   |                   |                                                                                                    | • 00                                                                                                    | Juege                                                                                                    | e sti         | iden                           | is do                                                                                                    | not na                                         | ive a      | pla              | ice w                                                                                                    | nere t             | ney c       | an m            | 1  |
|                                                                |                                                                                                    |                                                   |                   |                                                                                                    |                                                                                                    |                                                                                                    |               |                                |                                                                                                    |                                                |            |                  |                                                                                                    |                    |             |                 |    |
|                                                                |                                                                                                    |                                                   |                   |                                                                                                    |                                                                                                    |                                                                                                    |               |                                |                                                                                                    |                                                |            |                  |                                                                                                    |                    |             |                 |    |
|                                                                |                                                                                                    |                                                   | 4                 |                                                                                                    |                                                                                                    |                                                                                                    |               |                                |                                                                                                    |                                                |            |                  |                                                                                                    |                    |             |                 |    |
| ert Slid                                                       | de Zoom                                                                                                    |                                                   | 4                 |                                                                                                    |                                                                                                    |                                                                                                    |               |                                |                                                                                                    |                                                |            |                  |                                                                                                    |                    |             | ?               |    |
| ert Slid                                                       | de Zoom                                                                                                    |                                                   | 4                 |                                                                                                    |                                                                                                    |                                                                                                    |               |                                |                                                                                                    |                                                |            |                  |                                                                                                    |                    |             | ?               |    |
| ert Slid                                                       | de Zoom<br>he slide or s                                                                                                    | ildes you                                         | want to inse      | ert. Wh                                                                                                    | n you're p                                                                                                    | resenting,                                                                                                    | select i      | it to zoc                      | m to the c                                                                                                    | orrespondin                                    | ng slide.  |                  |                                                                                                    |                    |             | ?               |    |
| ert Slid<br>1005e t                                            | de Zoom<br>he slide or s                                                                                                    | ilides you                                        | want to inse      | ert. Wh                                                                                                    | n you're p                                                                                                    | resenting,                                                                                                    | select i      | it to zoc                      | om to the c                                                                                                    | orrespondin                                    | ng slide.  |                  |                                                                                                    |                    |             | ?               |    |
| ert Slid                                                       | de Zoom<br>he slide or s                                                                                                    | iides you                                         | want to inse      | ert. Wh                                                                                                    | n you're p                                                                                                    | resenting,                                                                                                    | select i      | it to zoc                      | m to the c                                                                                                    | orrespondin                                    | ng slide.  |                  |                                                                                                    |                    |             | ?               |    |
| ert Slid                                                       | de Zoom<br>he slide or s                                                                                                    | ilides you                                        | want to inse      | ert. Who                                                                                                    | n you're p                                                                                                    | resenting,                                                                                                    | select i      | it to zoc                      | om to the co                                                                                                    | orrespondin                                    | ng slide.  |                  |                                                                                                    | ~                  |             | ?               |    |
| ert Slid                                                       | de Zoom<br>he slide or s<br>Our                                                                                                    | slides you<br>café                                | want to inse      | ert. Who<br>The<br>• the<br>• the<br>• the<br>• the<br>• the                                                                                                    | en you're p<br>problem<br>meter strate na<br>trate and<br>problem strate na<br>problem strate na                                                                                                    | resenting,                                                                                                    | select i      | it to zoc                      | Our solution                                                                                                    | orrespondin                                    | ng slide.  |                  |                                                                                                    | - 2                |             | ?               |    |
| ert Slie                                                       | de Zoom<br>he slide or s<br>Our                                                                                                    | slides you<br>café                                | want to inse      | ert. Whe                                                                                                    | en you're p<br>soblem<br>wysa kolos diw a sign a sign a<br>e bas                                                                                                    | resenting,                                                                                                    | select i      | it to zoo                      | Our solution                                                                                                    | orrespondin                                    | ng slide.  |                  |                                                                                                    | -                  |             | ?               |    |
| ert Slid                                                       | de Zoom<br>he slide or s<br>Our                                                                                                    | slides you s                                      | 4<br>want to inse | ert. Whe<br>The<br>• the<br>• the | en you're p<br>acoblem<br>wysa antosa sterae a<br>a adaine et starae st                                                                                                    | resenting,                                                                                                    | select i      | it to zoo                      | m to the co<br>Our solution<br>• Our solution<br>• Our solution                                                                                                    | orrespondin                                    | ng slide.  |                  |                                                                                                    | -                  |             | ?               |    |
| ert Slid                                                       | de Zoom<br>he slide or s<br>Our<br>. Our café                                                                                                    | slides you<br>café                                | want to inse      | The first of the first of the f                                                                                                    | en you're p<br>xobiem<br>metatolites affrese affrese<br>e tax<br>e tax<br>e | resenting,                                                                                                    | select i      | it to zoc                      | m to the co<br>Our solution<br>• The test accession<br>• The test accession<br>• The | orrespondin<br>temps to be the p               | ng slide.  |                  |                                                                                                    | - 🦉                |             | ?               |    |
| ert Slid                                                       | de Zoom<br>he slide or s<br>Our<br>. Our café                                                                                                    | slides you<br>café                                | want to inse      | ert. Whe<br>- the<br>- the                                                                                                    | n you're p<br>xoblem<br>artis<br>artis<br>The proble                                                                                                    | resenting,                                                                                                    | select i      | it to zoc                      | Our solution<br>• "Dura sectory<br>• Dura sectory<br>• Dura sectory<br>• Dura sectory<br>• Dura sectory<br>• Dura sectory<br>• Dura sectory                                                                                                    | orrespondin<br>magnetication<br>ution          | ng slide.  |                  | <ul> <li>✓ 4. Slide</li> </ul>                                                                                                    | - v                |             | ?               |    |
| ooose t                                                        | de Zoom<br>he slide or s<br>Our<br>. Our café                                                                                                    | café                                              | want to inse      | The state of the state of the s                                                                                                    | n you're p<br>poblem<br>e too<br>e too<br>e too<br>r too<br>The proble                                                                                                    | resenting,                                                                                                    | select i      | it to zoc                      | Our solution<br>• Our solution<br>• Our solution<br>• Data states<br>• Data states<br>• Data states<br>• Our solution                                                                                                    | orrespondin<br>sensors at lease to per-        | ng slide.  |                  | ✓ 4. Slide                                                                                                    | - <b>(</b>         |             | ?               |    |
| ert Slid                                                       | de Zoom<br>he slide or s<br>Our<br>. Our café                                                                                                    | café                                              | want to inse      | ert. Wh<br>The<br>"Bar<br>"Bar                                                                                                    | n you're p<br>soblern<br>e taa<br>e taa<br>e taa<br>The proble<br>The proble                                                                                                    | resenting,<br>dy offer, share the<br>dy offer, share the<br>dy offer, share th                                                                                                    | select i      | it to zoc                      | Our solution  Our solution  Our solution  Our solution  Our solution  Our solution  Our solution  Our solution                                                                                                    | orrespondin<br>exempte ad have to per-         | ng slide.  |                  | ✓ 4. Slide                                                                                                    | - (22)<br>2 2 4    |             | ?               |    |
| ert Slid                                                       | de Zoom<br>he slide or s<br>Our<br>. Our café                                                                                                    | slides you<br>café<br>                            | want to inse      | The<br>                                                                                                    | en you're p<br>poblem<br>mare that a fair a start a start a<br>mare that a start a start a start a<br>The proble<br>magic                                                                                                    | resenting,                                                                                                    | select i      | it to zoc                      | Cursolution  Cursolution  Curso                                                                                                    | orrespondin<br>annesis ad tata ta par<br>ution | ng slide.  |                  |                                                                                                    | eed                |             | ?               |    |
| ooose t                                                        | de Zoom<br>he slide or s<br>Our<br>ware<br>average and sales                                                                                                    | slides you                                        | want to inse      | The<br>                                                                                                    | en you're p<br>poblem<br>wyse a dawn diw a dawn diw a dawn<br>wyse a dawn diw a dawn diw a dawn<br>The proble<br>The proble                                                                                                    | ng sesenting,<br>ng selata, sala salas<br>ng selata, sala salas<br>ng selata, salas<br>ng selata, salas | select i      | it to zoc                      | m to the co     Our solution     • Our solution     • Our solution     • Our solution     • Our solution     • Our solution     • Our solution     • Our solution     • Our solution                                                                                                    | orrespondin<br>ution                           |            |                  | A. Slide     Mata we re     *******************************                                                                                                    | - 🦉                |             | ?               |    |
| ert Slid                                                       | de Zoom<br>he slide or s<br>Our<br>. Our café                                                                                                    | slides you                                        | want to inse      | The                                                                                                    | in you're p<br>soblem<br>soblem<br>The proble<br>The proble                                                                                                    |                                                                                                    | select i      | it to zoc                      | m to the co     our solution     · Our solution     · Our solution     · Our solution     · Our solution     · Our solution     · Our solution     · Our solution     · Our solution     · Our solution     · Our solution                                                                                                    | orrespondin<br>                                | ng slide.  |                  | 4. Slide     What we n                                                                                                    | 2 4                |             | ?               |    |
| ert Slid                                                       | de Zoom<br>he slide or s<br>Our<br>. Our café<br>arkeing on sales<br>arkeing on sales<br>. Marketing .                                                                                                    | slides you<br>café<br>and sales<br>and sales      | want to inse      | Pret. White<br>The<br>************************************                                                                                                    | n you're p<br>sobiem<br>The proble<br>magic<br>The answer of the solution of the solution<br>of the solution of the solution of the solution<br>of the solution of the solution of the solution of the solution<br>of the magic                                                                                                    | resenting.                                                                                                    | select i      | it to zoc                      | m to the co                                                                                                    | orrespondin<br>                                | ng slide.  |                  | <ul> <li>4. Slide</li> <li>What we n</li> <li>• Augent</li> <li>• Augent</li> <li>• Augent</li> <li>• Augent</li> <li>• Augent</li> </ul>                                                                                                    | eed<br>eet         |             | ?               |    |
| ert Slid                                                       | de Zoom<br>he slide or s<br>Our<br>avering on sales<br>avering on sales<br>avering on sal | slides you<br>café<br>mare<br>and sales           | 4 want to inse    | Ert. White<br>                                                                                                    | in you're p<br>arobiem<br>materia<br>The proble<br>magic<br>magic<br>The magic                                                                                                    | resenting                                                                                                    | select i      | it to zoc                      | m to the co                                                                                                    | orrespondin<br>ution<br>ution                  | ng slide.  |                  | <ul> <li>✓ 4. Slide</li> <li>What we re</li> <li>What we re</li> <li>* harm</li> <li>* harm</li> <li></li> <li>8. What</li> </ul>                                                                                                    | eed<br>ext we need |             | ?               |    |
| ert Slid                                                       | de Zoom<br>he slide or s<br>Our<br>. Our café<br>arkeing and sales<br>. Marketing<br>. Marketing                                                                                                    | end sales                                         | want to inse      | The end of the end of the end of                                                                                                    | In you're p<br>poblem<br>The proble<br>The proble<br>The proble                                                                                                    | ng mengenerating of the second second s                                                                                                    | select i      | it to zoc                      | Cursclution  Cursclution  Cursc                                                                                                    | orrespondin<br>amount of lease a large         | und slide. |                  | Votation and a state of the state of the sta | e 4                |             | ?               |    |
| ert Slid                                                       | de Zoom<br>he slide or s<br>Our<br>. Our café<br>arteing and sales<br>. Marketing<br>. Marketing                                                                                                    | en café<br>café<br>men<br>men<br>men<br>and sales | 4 want to inse    | The Control of Control of Control                                                                                                    | In you're p<br>sotten<br>water a sea a sea a sea a sea a sea a sea a sea a sea a sea a sea a sea a sea a sea a sea a<br>fifte proble<br>the magic<br>the magic                                                                                                    | eresenting,<br>                                                                                                    | select i      | it to zoc                      | Cur solution  Cur solution  C                                                                                                    | orrespondin<br>ution                           |            |                  | A. Slid                                                                                                    | e 4                | 6           | 2               |    |

- The campus cafeteria offers mainly coffee, soda refreshments, and fast food
- The products in the campus cafeteria are sold in high prices
- College students do not have a place where they can meet

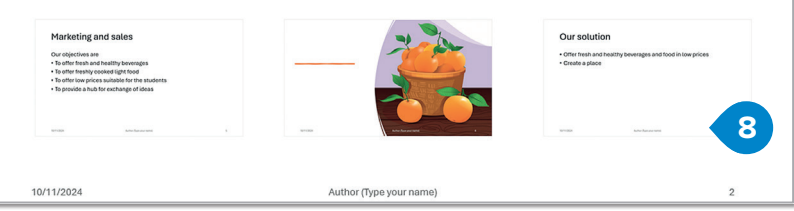

# Hands on!

It's time to take your previous presentation to another level. Use animations and transitions to make it cooler. Also, use zoom for PowerPoint to make your presentation more dynamic and exciting.

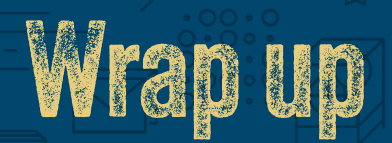

## Take a moment to reflect on your progress.

How confident are you in your ability to apply the following skills?

- > Creating slides, organizing content logically, and formatting text effectively.
- > Adding and adjusting images with alt text and customizing presentation themes.
- Applying and customizing slide transitions, animations, and advanced settings like triggers and motion paths.
- > Inserting and managing audio and video clips for smooth playback.
- Adding and customizing 3D models and SmartArt graphics to represent relationships and hierarchies.
- > Creating and formatting charts, adjusting data, axis scales, and colors for clarity.
- > Linking and embedding files to ensure a smooth presentation.
- > Rehearsing using Speaker Coach and applying feedback for better performance.
- > Managing the overall presentation flow, ensuring all elements contribute to an engaging delivery.

# Key Terms

| animation  | fade out   | presentation | thumbnail  |
|------------|------------|--------------|------------|
| audio clip | footer     | section      | timing     |
| axis       | header     | shape        | transition |
| chart      | layout     | slide        | trim       |
| design     | notes page | SmartArt     | zoom       |
| fade in    | playback   | theme        |            |

# **Presentations**

with Microsoft<sup>®</sup> Powerpoint

## Be the dynamic presenter.

Have you ever been captivated by a presentation? Or maybe you've found yourself bored or cringing, wishing the speaker knew how to keep things interesting. Imagine if you could be the one everyone's excited to listen to, making your audience sit up and take notice. What if you had the skills to turn your ideas into something unforgettable?

**Skills and Pathways: Presentations with Microsoft® Powerpoint** shows you how to create slides that grab attention. Starting with layout basics, you'll add engaging transitions, animations, and multimedia elements. Learn techniques for including charts and graphs, and explore advanced skills in image editing and creating animated stories that keep audiences engaged.

By the end of this course, you won't just be good at presentations you'll be ready to earn a credential that shows the world you're a presenter who can inspire any audience and share your ideas with confidence and style.

Mc Graw Hill

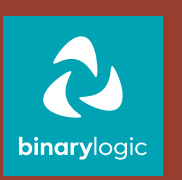

ISBN: XXX-XXX-XXX-XXX-X